## ขั้นตอนการขอเป็นผู้รับผิดชอบหลักสูตร หรือผู้ดูแลระบบ Mooc anamai

1. ลงทะเบียนผ่าน <u>https://mooc.anamai.moph.go.th</u>

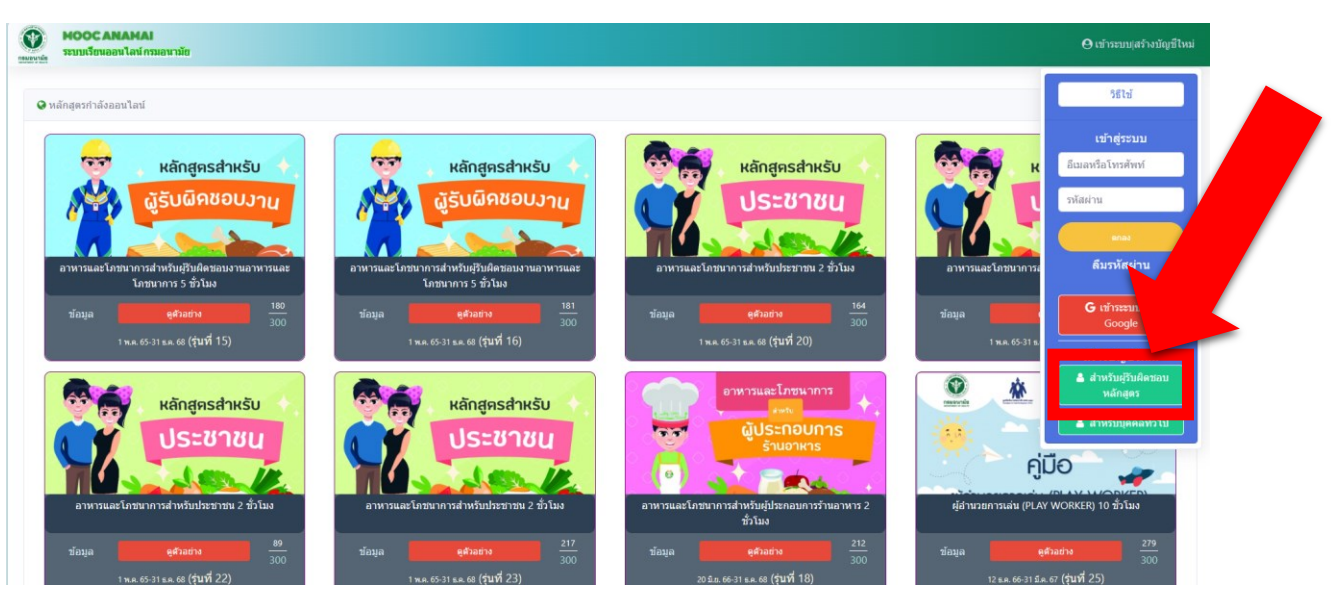

- 2. เมื่อลงทะเบียนเสร็จ จัดทำบันทึกเพื่อขอเป็นผู้รับผิดชอบหลักสูตร ถึง กองดิจิทัลเพื่อส่งเสริมสุขภาพ
- กองดิจิทัลเพื่อส่งเสริมจะอนุมัติการเป็นผู้รับผิดชอบหลักสูตร โดยสามารถเข้าไปตรวจสอบดูได้ที่
  เว็บไซต์ <u>https://mooc.anamai.moph.go.th</u>ตรงคำที่เขียนว่า คอร์ส

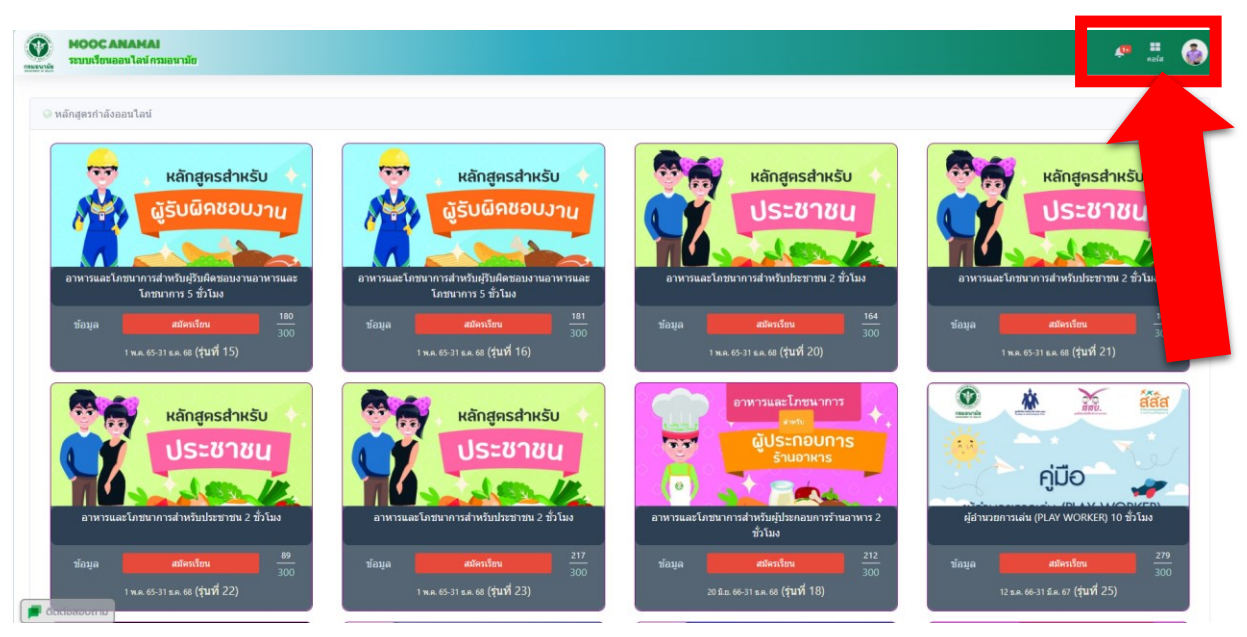

อรรถพล คงมาก กลุ่มสนับสนุนวิชาการและการวิจัย สำนักทันตสาธารณสุข

**หมายเหตุ** ระบบการสมัครมีปัญหาหรือแก้ไขปัญหาเร่งด่วน สามารถติดต่อผู้รับผิดชอบระบบ ได้ที่ 02 590 4310 กองดิจิทัลเพื่อส่งเสริมสุขภาพ